## How to pay through SBI iCollect

## Visit the link given below and follow the instructions

## https://www.onlinesbi.com/sbicollect/icollecthome.htm

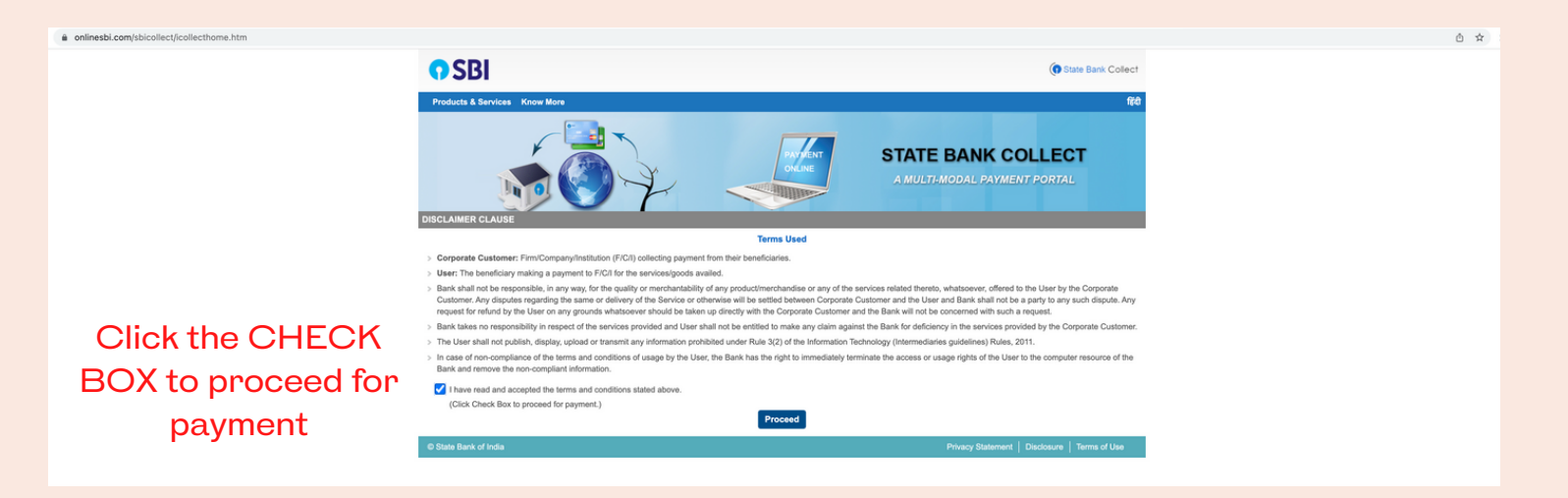

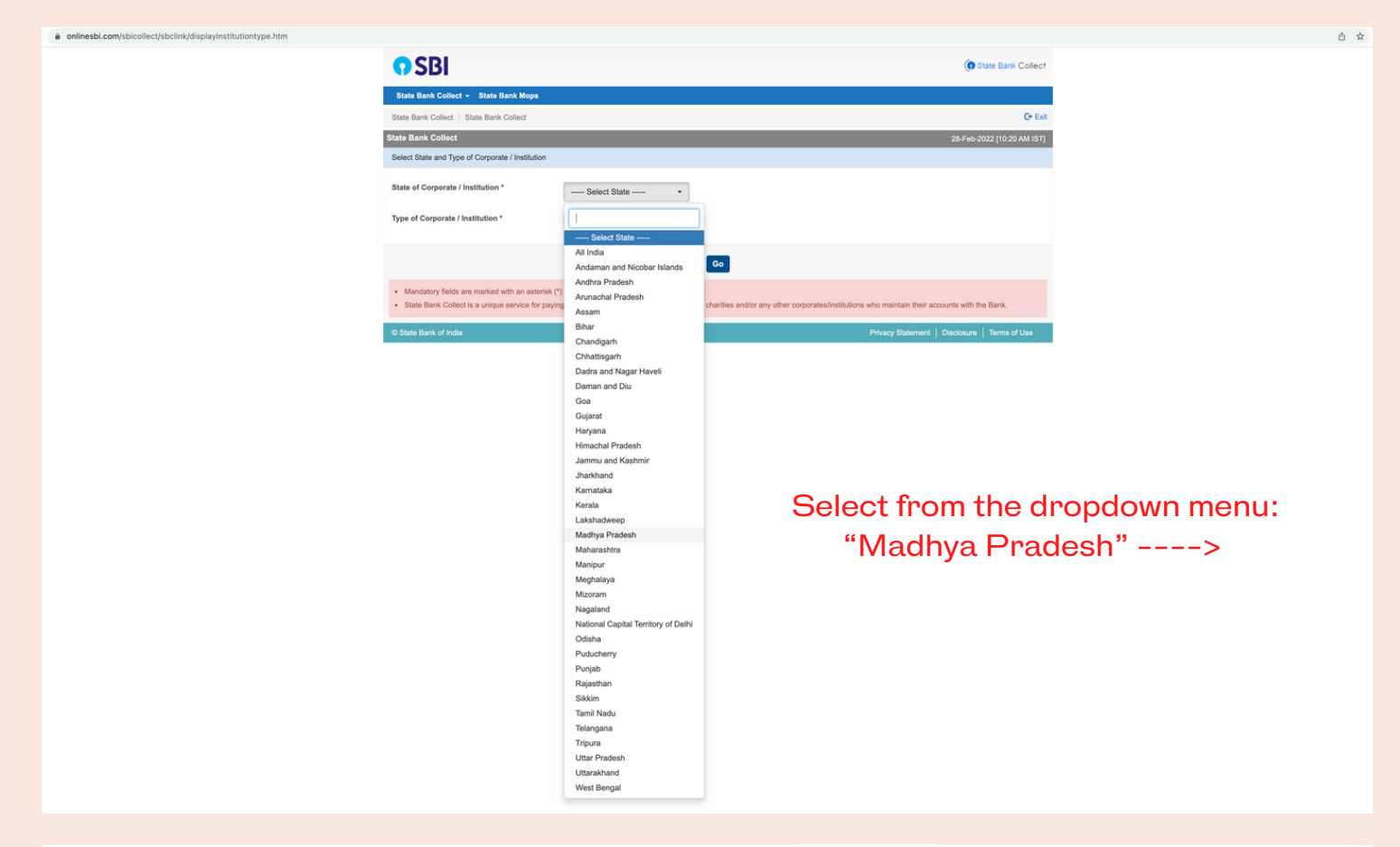

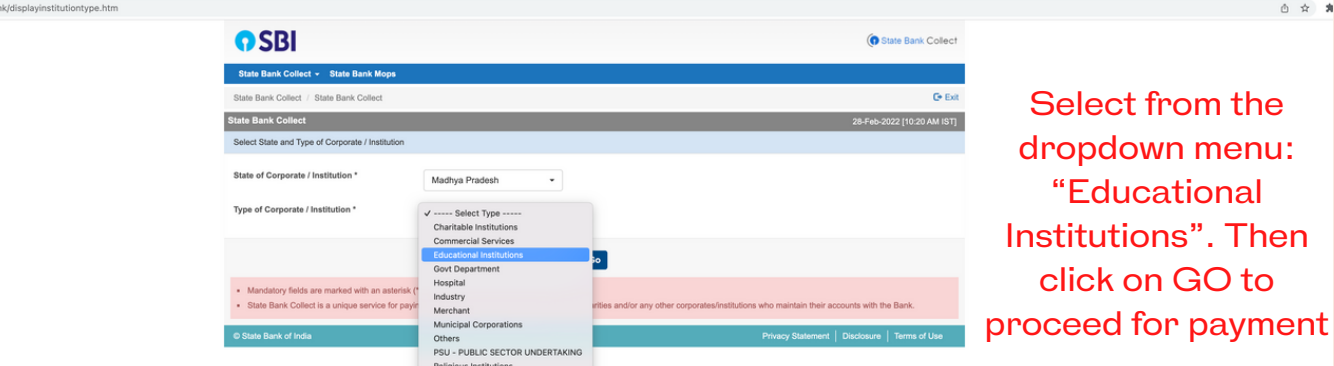

|                                                      |                                                  | Religious Institutions<br>State Beverages |      |                                               |                         |
|------------------------------------------------------|--------------------------------------------------|-------------------------------------------|------|-----------------------------------------------|-------------------------|
|                                                      |                                                  |                                           |      |                                               |                         |
| onlinesbi.com/sbicollect/payment/listinstitution.htm |                                                  |                                           |      |                                               | 0 × 7                   |
| <b>9</b>                                             | SBI                                              |                                           |      | (1) State Bank Collect                        |                         |
| State                                                | e Bank Collect + State Bank Mops                 |                                           |      |                                               | Select educational      |
| State Bo                                             | Bank Collect / State Bank Collect                |                                           |      | C Ext                                         | institutions as "Indian |
| State Ba                                             | Bank Collect                                     |                                           |      | 28-Feb-2022 [10:20 AM IST]                    | Institute of Science    |
| Select fi                                            | t from Educational Institutions                  |                                           |      |                                               | Institute of Science    |
| Educat                                               | ational Institutions Name *                      | INDIAN INSTITUTE OF SCIENCE EDUC          | 4.   |                                               | Education and           |
|                                                      |                                                  | Submit                                    | Back |                                               | Research" from drop     |
| - Mar                                                | landatory fields are marked with an asterisk (*) |                                           |      |                                               | down menu. Then click   |
| © State                                              | te Bank of India                                 |                                           |      | Privacy Statement   Disclosure   Terms of Use | on SUBMIT button.       |

|                                                                                                    | 0 x x |
|----------------------------------------------------------------------------------------------------|-------|
| Image: Control   Image: Control   Image                                             |       |
| State Bank Celled - State Bank Moye         Bank Dank Celled - State Bank Celled         State Bank Celled - State Bank Celled         Cate Bank Celled         State Bank Celled         State Bank Celled |       |
| State Bark Collect       CF Ext         State Bark Collect       28 Feb-5022 [1021 AM IST         INDIAN INSTITUTE OF SCIENCE EDUCATION AND RESEARCH<br>VILAGE BHOURI TEH HUZUR DIISTT BHOPAL., BHOPAL 42030       Select the payment         Provide details of payment       W/ car leach are 3" Group                                                                                                    |       |
| State Bank Collect       22FR0-2022 [10:21 All IST         Image: State Bank Collect       Select the payment         Image: Provide details of payment       Select the payment                                                                                                    |       |
| INDIAN INSTITUTE OF SCIENCE EDUCATION AND RESEARCH       Select the payment         Village BHOURI TEH HUZIR DIST BHOPAL, BHOPAL 482030       category as "CS                                                                                                    |       |
| VILLAGE BHOURI TEH HUZUR DISTT BHOPAL, BHOPAL-462000 category as "CS                                                                                                    | int   |
|                                                                                                    | \$2   |
| Select Payment Category* - Select Category VVOPKSNOP TPOI                                                                                                    | n     |
| Mandatory fields are marked with an asteriak (7)                                                                                                    | for   |
| The payment structure document if available will     Date specified(if any) should be in the format     Cirl Sample Charges     Cirl Sample Charges                                                                                                    |       |
| O State Bank of India     C52 Workshop     Charges for Non-IISERB Students     Charges for Non-IISERB Students     Dadours     Terms of Use     Dadours     Terms of Use     Dadours     Terms of Use                                                                                                    |       |
| Commecca Esabasimient (Unarges)<br>Creche/Play Group                                                                                                    |       |
| EMD Fee Career Development and softSkil Workshop 2022                                                                                                    |       |
| Hotel Fine                                                                                                    |       |
| LHC User Charges<br>Library Book Overdue Charge                                                                                                    |       |
| Mass Front Provide<br>Other Service Research                                                                                                    |       |
| Unter the or missions subsets<br>Settlement of Advance-Reffored of Balance Amount                                                                                                    |       |
| TEM Sample Charges<br>Temporary Hostel Accomodation Fees                                                                                                    |       |

| onlinesbi.com/sbicollect/payment/showpaymentdetails.htm |                                                                                                    |                                               | Ô \$                                                                                 |
|---------------------------------------------------------|----------------------------------------------------------------------------------------------------|-----------------------------------------------|--------------------------------------------------------------------------------------|
|                                                         | • SBI                                                                                                    | ( State Bank Collect                          |                                                                                      |
|                                                         | State Bank Collect + State Bank Mops                                                                                                    |                                               |                                                                                      |
|                                                         | State Bank Collect / State Bank Collect                                                                                                    |                                               |                                                                                      |
|                                                         | State Bank Collect                                                                                                    | 28-Feb-2022 [11:00 AM IST]                    |                                                                                      |
|                                                         | INDIAN INSTITUTE OF SCIENCE EDUCATION AND RESEARCH<br>VILLAGE BHOURI TEH HUZUR DISTT BHOPAL, BHOPAL-462030                                                                                                    |                                               |                                                                                      |
|                                                         | Provide details of payment                                                                                                    |                                               |                                                                                      |
|                                                         | Select Payment Category * C52 Workshop * Name of the Applicant * Email to * Mobile Number * Registration Amount * 500 Fixed.Rs.500                                                                                                    |                                               | Please fill the<br>required details, and<br>click the "SUBMIT"<br>button to complete |
|                                                         | Remarks                                                                                                    |                                               | the payment.                                                                         |
|                                                         | Please enter your Name, Date of Birth (For Personal Banking) / Incorporation (For Corporate Banking) & Mobile Number.<br>This is required to reprint your e-receipt / remittance(PAP) form, if the need arises.                                                                                                    |                                               |                                                                                      |
|                                                         | Name * Date Of Birth / Incorporation * Mobile Number * Email Id Enter the text as shown in the image * DAA1F                                                                                                    |                                               |                                                                                      |
|                                                         | Submit Reset Back                                                                                                    |                                               |                                                                                      |
|                                                         | Mandatory fields are marked with an asteriak (*)     The payment structure document if available will contain detailed instructions about the online payment process.     Use specified(of any) should to is in what of 'dommyryy'. Eg. 20082008     For Amount fields, only numbers are allowed and for free test fields (mandatory), following special characters are allowed: ./ @& |                                               |                                                                                      |
|                                                         | © State Bank of India                                                                                                    | Privacy Statement   Disclosure   Terms of Use |                                                                                      |
|                                                         |                                                                                                    |                                               |                                                                                      |

| onlinesbi.com/sbicollect/payment/confirmpayment.htm |                                                                                                    |                                                                                      |                                               | ∆ ☆                                             |
|-----------------------------------------------------|----------------------------------------------------------------------------------------------------|--------------------------------------------------------------------------------------|-----------------------------------------------|-------------------------------------------------|
|                                                     | <b>O SBI</b>                                                                                                    |                                                                                      | ( State Bank Collect                          |                                                 |
|                                                     | State Bank Collect + State Bank Mops                                                                             |                                                                                      |                                               |                                                 |
|                                                     | State Bank Collect / State Bank Collect                                                                          |                                                                                      | G• Exit                                       |                                                 |
|                                                     | State Bank Collect 28-Feb-2022 [10:2                                                                             |                                                                                      |                                               |                                                 |
|                                                     |                                                                                                    | INSTITUTE OF SCIENCE EDUCATION AND<br>BHOURI TEH HUZUR DISTT BHOPAL, , BHOPAL-462030 | RESEARCH                                      | Please check the                                |
|                                                     | Verify details and confirm this transaction                                                                      |                                                                                      |                                               | details and click the                           |
|                                                     | Category<br>Name of the Applicant<br>Email ID<br>Mobile Number<br>Registration Amount<br>Total Amount<br>Remarks | CS2 Workshop<br>500<br>INR 500.00<br>Registration fee                                |                                               | "Confirm" button to<br>complete the<br>payment. |
|                                                     | Please ensure that you are making the pay                                                                        | ment to the correct payee. Confirm Cancel                                            |                                               |                                                 |
|                                                     | © State Bank of India                                                                                            |                                                                                      | Privacy Statement   Disclosure   Terms of Use |                                                 |

| ÷ → C a onlinesbi.com/sbicollect/payment/mopspage.htm                                                                                   |                                                                                                    | Ô \$                                                 |  |  |
|----------------------------------------------------------------------------------------------------|----------------------------------------------------------------------------------------------------|------------------------------------------------------|--|--|
| 😯 STATE BANK COLLECT MULTI OPTION PAYMENT SYSTEM                                                                                        |                                                                                                    |                                                      |  |  |
| Net Banking                                                                                                    |                                                                                                    |                                                      |  |  |
| State Bank of India<br>Bank Charges: Rs 11.0<br>CLICK HERE                                                                              | Cher Banks Internet Banking<br>Bank Charges, Rs 17.7<br>CLICK HERE                                    |                                                      |  |  |
| Card Payments                                                                                                    |                                                                                                    |                                                      |  |  |
| This payment mode is not available between 23:30 hours IST and 00:30 hours IST                                                          |                                                                                                    |                                                      |  |  |
| State Bank ATM-sum-Debit Card<br>Bank Charges<br>NOT ENABLED<br>Prepaid Card<br>(Incl Rupsy PPC)<br>Bank Charges: Rs 12:98<br>CUCK HERE | Conter Bank Debit Cards<br>Bank Charges<br>NOT ENABLED<br>Foreign Card<br>Bank Charges<br>NOT ENABLED | Credit Cards<br>Bank Charges: Rs 12.98<br>CLICK HERE |  |  |
| Other Payments Modes                                                                                                    |                                                                                                    |                                                      |  |  |
| UPI la not available between 22:30 hours IST and 23:30 hours IST<br>UPI<br>Bank Charges: Rs 0.0<br>CLICK HERE                           | NEFT<br>NEFT/RTGS<br>Bank Charges: Ra 15.0<br>CLICK HERE                                              | SBI Branch<br>Bank Charges: Rs 59.0<br>CLICK HERE    |  |  |

Select any payment system at your convenience and make the payment

NOTE: After successful payment, please NOTE the reference number or Take a PRINT (or generate PDF) of the payment details and upload the same in the registration form.